# Installationskurzanleitung – Aktivierung über iTunes<sup>®</sup> in 5 Schritten

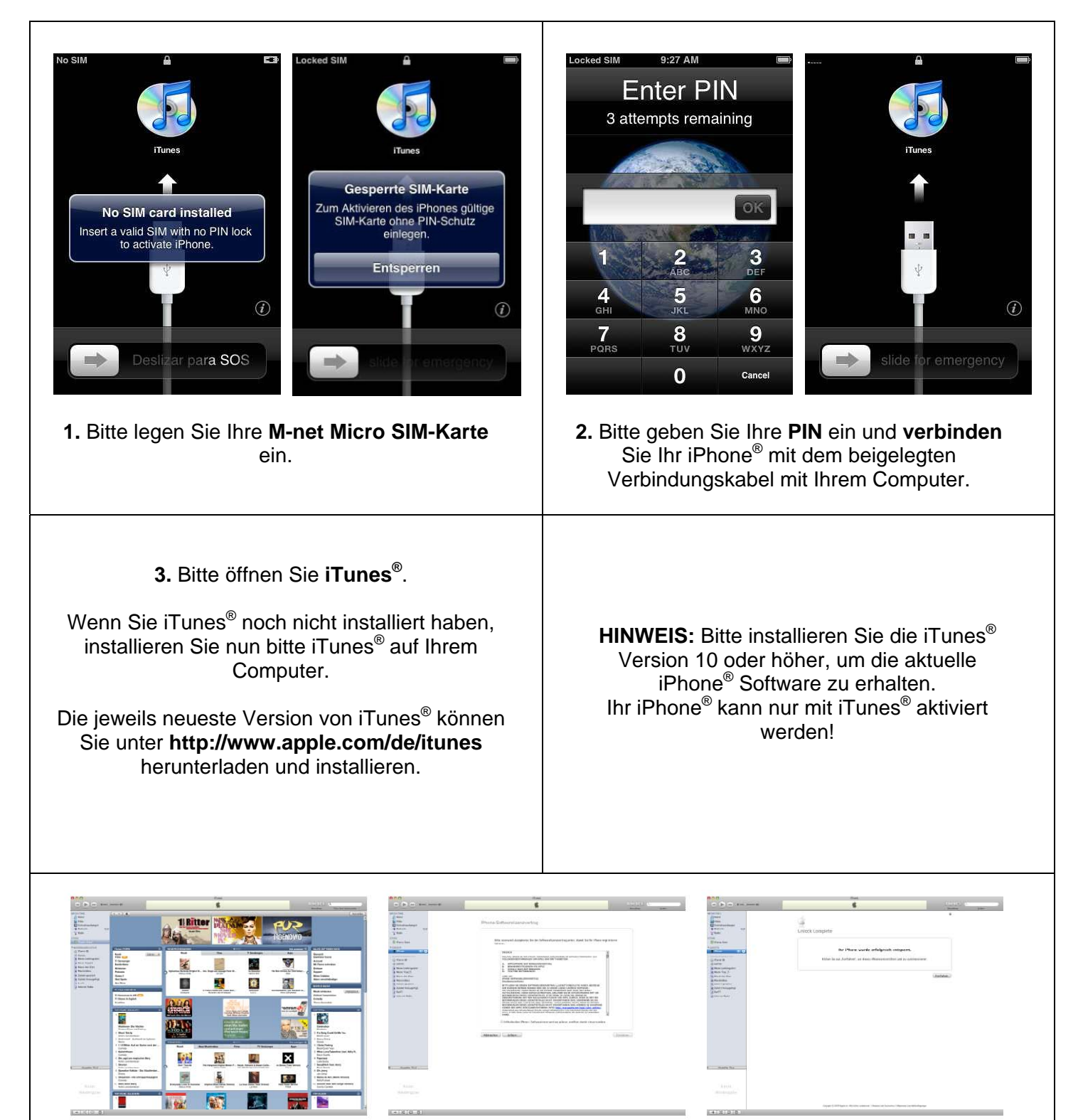

**4.** Ihr iPhone<sup>®</sup> wird nun via iTunes<sup>®</sup> automatisch entsperrt. Folgen Sie bitte den Anweisungen.

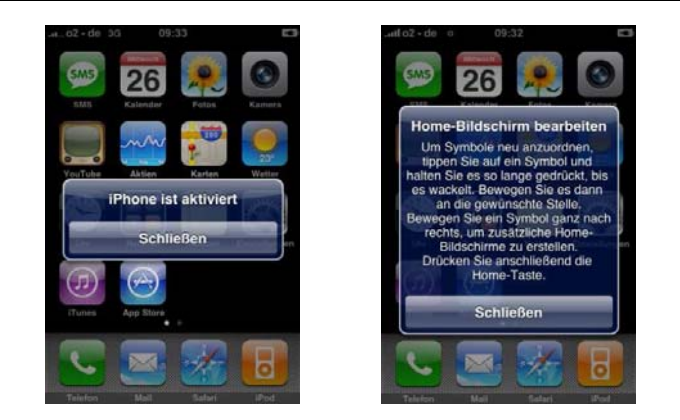

**5.** Ihr iPhone<sup>®</sup> ist nun aktiviert und kann verwendet werden.

 Für weitere Informationen öffnen Sie bitte das iPhone<sup>®</sup>-Benutzerhandbuch:
Öffnen Sie bitte den Safari-Browser Ihres iPhones, tippen Sie auf 
 und anschließend auf das Lesezeichen für das iPhone<sup>®</sup>-Benutzerhandbuch.

## Tipps und Tricks zur Verwendung Ihres iPhones<sup>®</sup>

#### 1. SIM-Karte (Micro SIM) einlegen

Sie finden das Micro SIM-Kartenfach an der rechten Seite Ihres iPhones<sup>®</sup>.

- Führen Sie eine aufgebogene Büroklammer oder das Werkzeug zum Auswerfen der SIM-Karte in die Öffnung des SIM-Kartenfachs ein.
- Drücken Sie die Büroklammer oder das Werkzeug kräftig in die Öffnung, bis sich das Fach öffnet.
- Ziehen Sie das SIM-Kartenfach heraus und legen Sie die SIM-Karte wie hier gezeigt in das Fach ein.
- Setzen Sie das SIM-Kartenfach vorsichtig wieder ein.

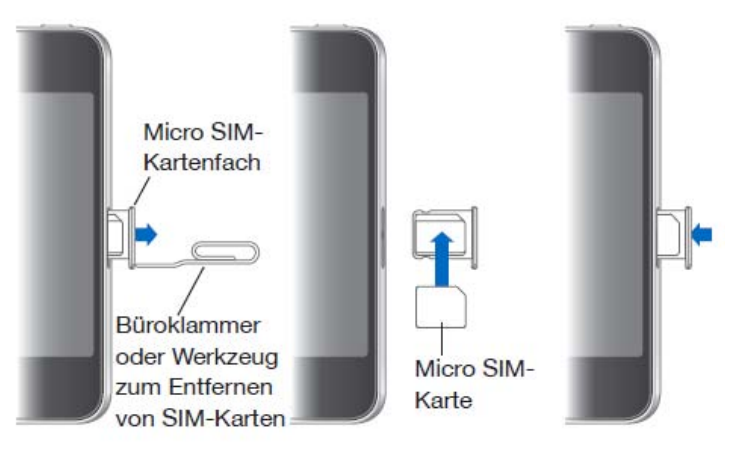

#### 2. Internet- und MMS-Einstellungen

Die M-net Internet- und MMS-Einstellungen sollten automatisch in Ihrem iPhone<sup>®</sup> hinterlegt sein. Sollte dies nicht der Fall sein, müssen Sie die folgenden Daten manuell eintragen. Dies ist in den Einstellungen unter Allgemein > Netzwerk > Mobiles Datennetzwerk möglich.

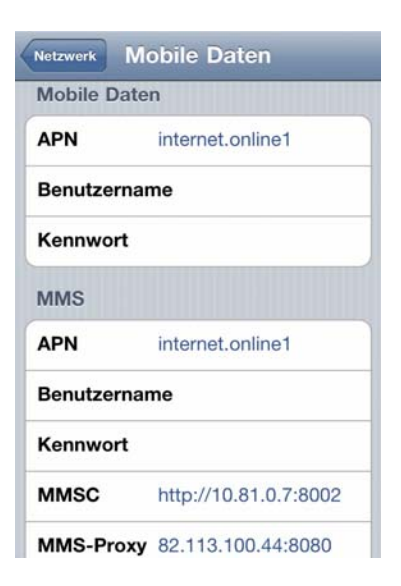

### Mobile Daten

APN: internet.online1 Benutzername und Kennwort müssen nicht eingetragen werden!

#### MMS

APN: internet.online1 Benutzername und Kennwort müssen nicht eingetragen werden! MMSC: http://10.81.0.7:8002 MMS-Proxy: 82.113.100.44:8080